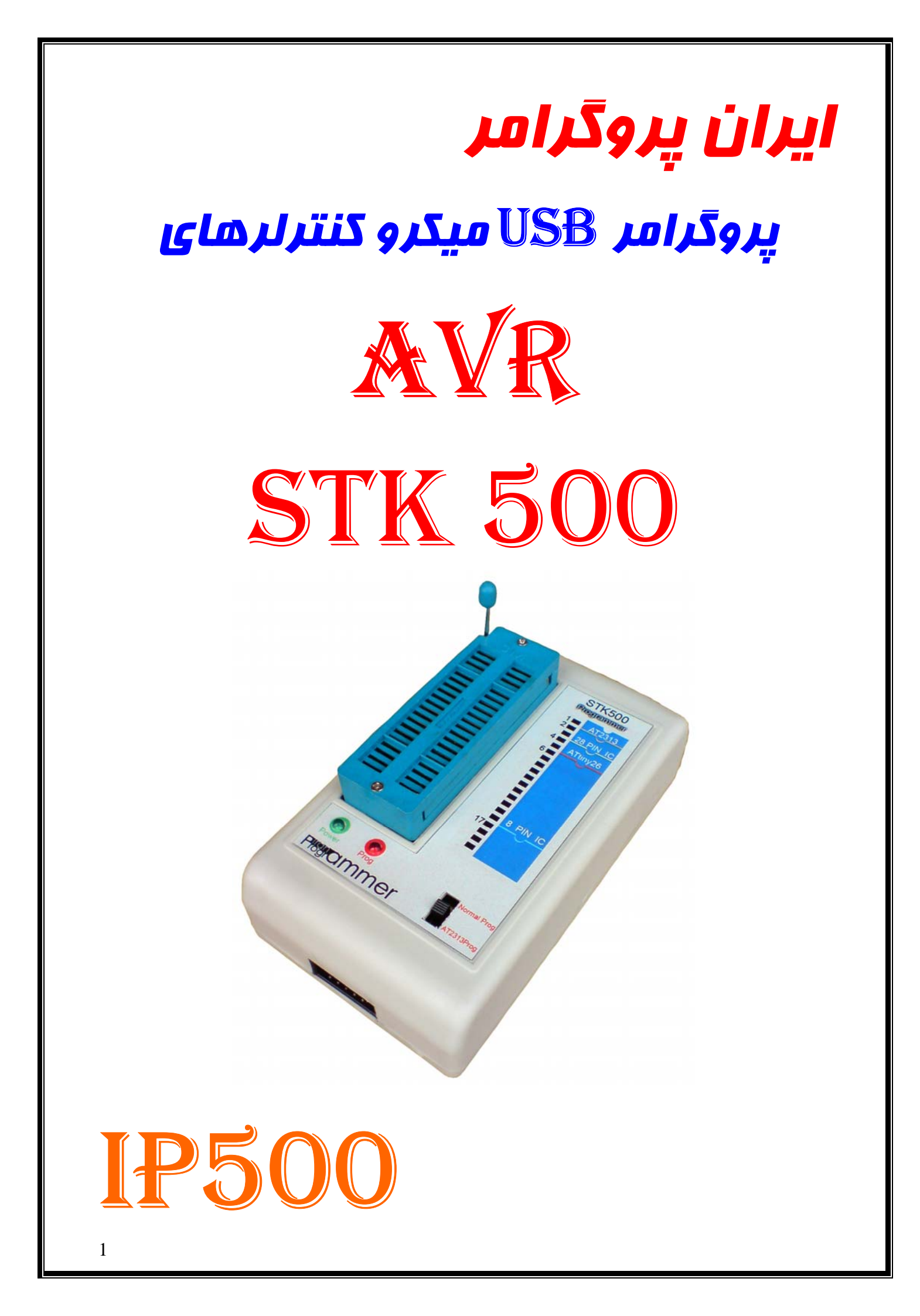

# بسم الله الرحمن الرحيم

سلام خریدار گرامی با تشکر از حسن انتخاب شما در انتخاب این پروگرامر, از شما تقاضا داریم که برای نصب و راه اندازی پروگرامر مطالب زیر را با دقت مطالعه نمایید.در غیر این صورت در استفاده از پروگرامر با مشکل بر خورد می کنید. قابلیت های پروگرامر

1-پروگرام نمودن تمام میکروکنترلر های AVR که دارای استاندارد ارتباطی ISP می باشند بر روی سوکت ZIF 2- سازگاری با نرم افزارهایCodeVision AVR;BASCOM;AVR Studio 3-سازگاری کامل با Windows xp ,2000, Windows Vista, Windows Seven 4-ارتباط با کامپیوتر از طریق پورت USB 5-مجهز به کانکتور وکابل رابط ISP

این پروگرامر توانایی برنامه ریزی میکروهای 40و 28و 20و 8 پایه را در بیرون از مدار (در صورتی که در مدار امکان برنامه ریزی وجود نداشته باشد) را توسط سوکت ZIF دارد. همچنین می توان از کابل ISP پروگرامر به تنهایی برای برنامه ریزی میکروی داخل یک مدار بصورت In system برای Program نیز استفاده نمود، البته در صورتی که یک کانکتور 5\*2 نری طبق استاندارد ISP , برای برنامه ریزی میکرو روی برد شما وجود داشته باشد.

شکل زیر پایه های کابل ISP را نشان می دهد:

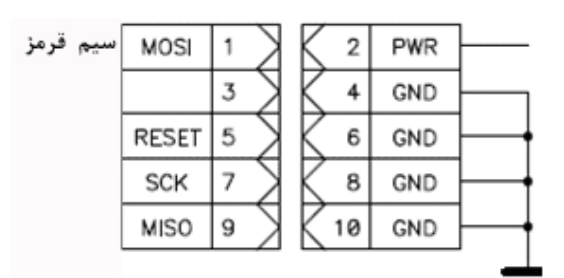

نحوه قرار دادن میکرو ها بروی سوکتZIF ساده می باشد و بر روی قاب پروگرامر نحوه قرار دادن آنها ترسم شده است.

فقط در زمانی که می خواهید میکروAT2313 را پروگرام کنید کلید روی پروگرامر را در حالت AT2313 Prog قرار دهید ودر بقیه موارد کلید را بر روی حالت Normal Prog قرار دهید تامیکروی شما بدرستی برنامه ریزی شود. برای برنامه ریزی میکرو های AVR باید از یک نرم افزار که پروگرامر STK500 را پشتیبانی می کند استفاده نمایید.

در داخل سی دی محصول سه نرم افزار CodeVision AVR;BASCOM;AVR Studio که هر سه از پروگرامر STK500 پشتیبانی می کنند قرار دارد.

#### نحوه استفاده از پروگرامرSTK500:

ابتدا برد پروگرامررابه وسیله کابل USBبه کامپیوتر اتصال دهید. برای استفاده از پروگرامر USB کافی است تنظیمات آنرا، <u>فقط برای بار اول</u> که به کامپیوتر متصل کردید به صورت زیر انجام دهید :

مراحل نصب پروگرامر در داخل ویندوز XP :

اولین بار که این پروگرامر به پورت USB متصل شود پیغامی مبنی بر شناسایی پروگرامر داده و پنجره found اولین بار که این پروگرامر داده و پنجره (Install from a list...) را انتخاب new hardware wizard به پنجره بعدی بروید.

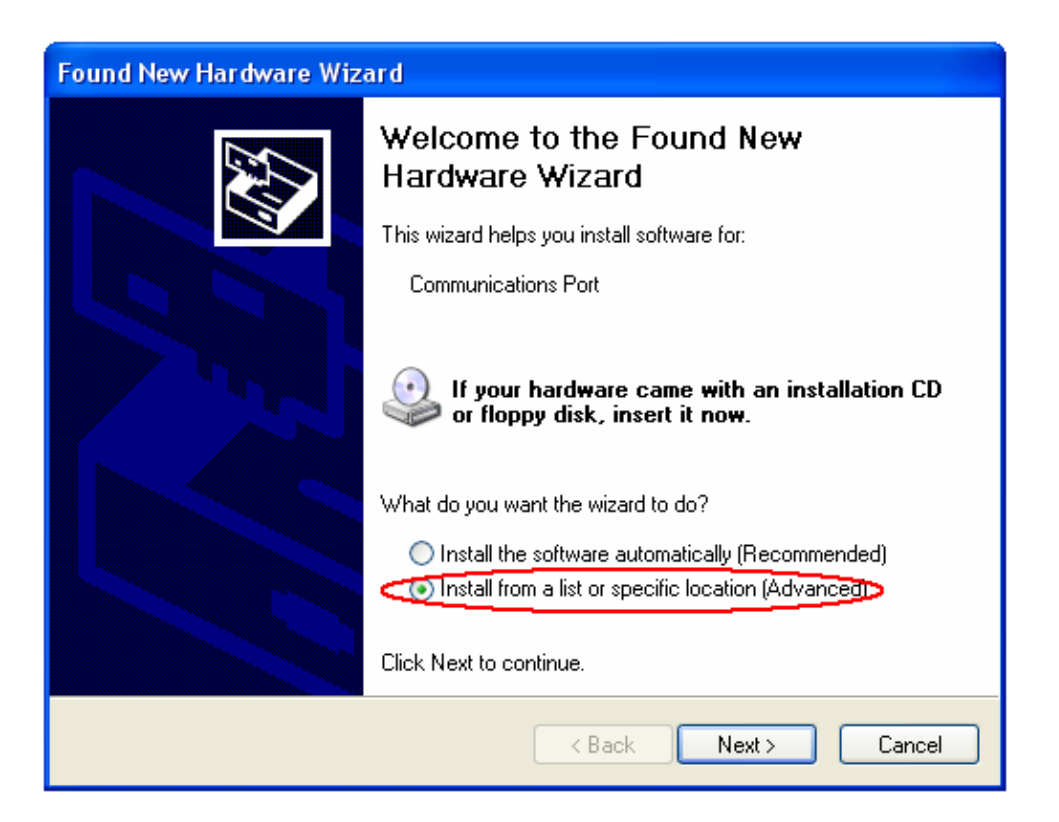

گزینهInclude this location in the searchرا انتخاب کرده و روی دکمهBrowse کلیک نمایید.

توسط گزینه Browse ، از داخل CD ، آدرس پوشه STK500 Driver را انتخاب کنید اگر ویندوزشما Seven باشد پوشه Windows 7 را انتخاب کنید واگرویندوزشما vista باشد پوشه Windows Vista را انتخاب کنیدواگرویندوزشما XP DRIVER CDM را انتخاب کنید سپس Next را زده تا فایل درایور روی سیستم نصب شده و پروگرامر به سیستم عامل شناسانده شود.

| Found New Hardware Wizard                                                                                                    |
|----------------------------------------------------------------------------------------------------|
| Please choose your search and installation options.                                                                                                    |
| <ul> <li>Search for the best driver in these locations.</li> </ul>                                                                                             |
| Use the check boxes below to limit or expand the default search, which includes local<br>paths and removable media. The best driver found will be installed.   |
| Search removable media (floppy, CD-ROM)                                                                                                    |
| Include this location in the search:                                                                                                    |
| J:\STK500 Driver\XP DRIVER CDM 2.00.00 V Browse                                                                                                    |
| O Don't search. I will choose the driver to install.                                                                                                    |
| Choose this option to select the device driver from a list. Windows does not guarantee that<br>the driver you choose will be the best match for your hardware. |
|                                                                                                    |
| < Back Next > Cancel                                                                                                    |

| Browse For Folder                                          |
|------------------------------------------------------------|
| Select the folder that contains drivers for your hardware. |
|                                                            |
| 🛅 Linux 🔼                                                  |
| C WIN98 DRIVER                                             |
| 🛅 Win ME 👝                                                 |
| 🗉 🧰 Windows 7                                              |
| 🗉 🧰 Windows Vista                                          |
| C XP x64 DRIVER CDM 2.00.00                                |
| 🗁 XP DRIVER CDM 2.00.00                                    |
|                                                            |
| To view any subfolders, click a plus sign above.           |
| OK Cancel                                                  |

و بر روی دکمه OK کلیک کرده و گزینه Next را انتخاب کنید.

| Found New Hardware Wizard<br>Please wait while the wizard installs th | e software           |
|-----------------------------------------------------------------------|----------------------|
| STK500 Iran programmer                                                |                      |
| ⇒ <i>⇒</i>                                                            | <b>~</b>             |
|                                                                       |                      |
|                                                                       | < Back Next > Cancel |

در حین عمل نصب اگر پنجره زیر ظاهر شد گزینه Continue Anyway را انتخاب کنید.

| Hardwa   | re Installation                                                                                                    |
|----------|----------------------------------------------------------------------------------------------------|
| <u>.</u> | The software you are installing for this hardware:<br>STK500 Iran programmer<br>has not passed Windows Logo testing to verify its compatibility<br>with Windows XP. (Tell me why this testing is important.)<br>Continuing your installation of this software may impair<br>or destabilize the correct operation of your system<br>either immediately or in the future. Microsoft strongly<br>recommends that you stop this installation now and<br>contact the hardware vendor for software that has<br>passed Windows Logo testing. |
|          | Continue Anyway STOP Installation                                                                                                    |

| Found New Hardware Wiz | ard                                                  |
|------------------------|------------------------------------------------------|
|                        | Completing the Found New<br>Hardware Wizard          |
|                        | The wizard has finished installing the software for: |
|                        | USB Serial Port (COM5)                               |
|                        | Click Finish to close the wizard.                    |
|                        | < Back Finish Cancel                                 |

با اتمام موفق مراحل فوق پروگرامر به عنوان یک پورت سریال مجازی شناخته می شود.

# مراحل نصب پروگرامر در داخل Windows Seven :

بر روی Computer راست کلید کرده Properties را انتخاب کنید.

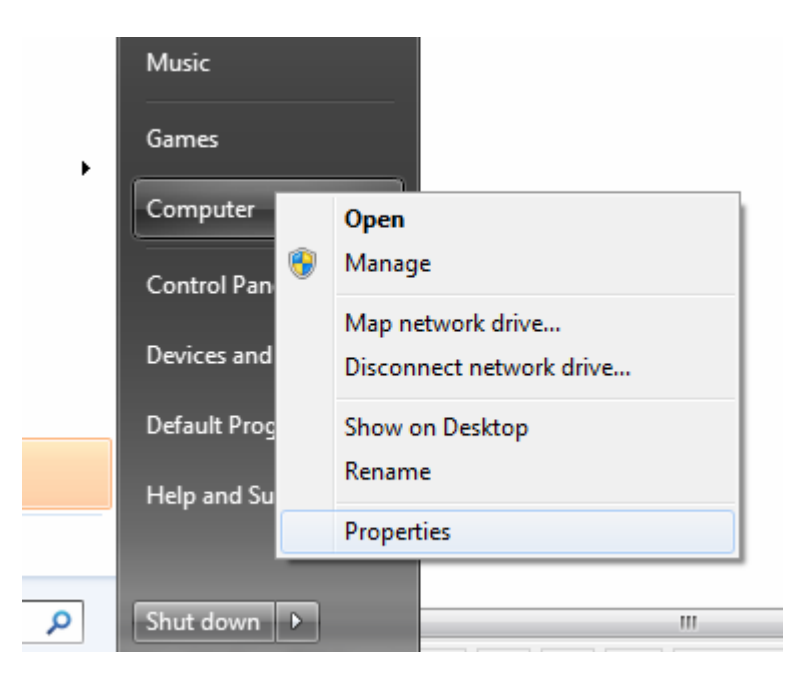

| 🌀 💬 🗢 🖳 🕨 Control Panel 🕨  | System and Security 🕨 System                                 |
|----------------------------|--------------------------------------------------------------|
| File Edit View Tools Help  |                                                              |
| Control Panel Home         | View basic information about your computer                   |
| Oevice Manager             | Windows edition                                              |
| 🚱 Remote settings          | Windows 7 Ultimate                                           |
| 🚱 System protection        | Copyright © 2009 Microsoft Corporation. All rights reserved. |
| 🚱 Advanced system settings |                                                              |

در پنجره فوق Device Manager را انتخاب نمایید.

پنجره زیر ظاهر می شود . بر روی USB Serial port راست کلید کرده و گزینه Update Driver را انتخاب کنید.

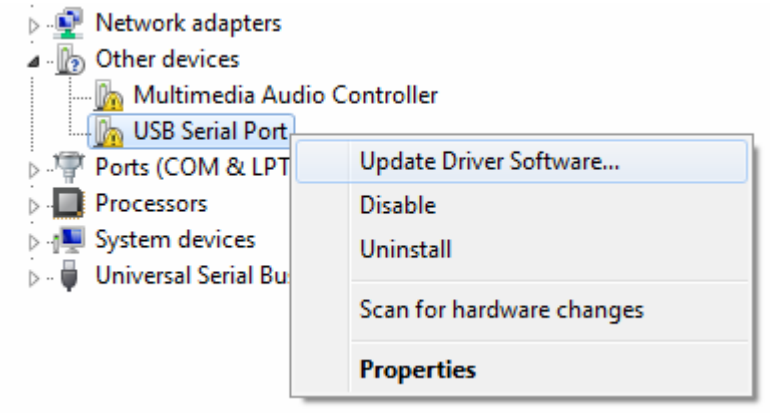

| 🕞 📱 Update Driver Software - USB Serial Port                                                                                                    |        |
|----------------------------------------------------------------------------------------------------|--------|
| How do you want to search for driver software?                                                                                                    |        |
| Search automatically for updated driver software<br>Windows will search your computer and the Internet for the latest driver software<br>for your device, unless you've disabled this feature in your device installation<br>settings. |        |
| Browse my computer for driver software<br>Locate and install driver software manually.                                                                                                    |        |
|                                                                                                    |        |
|                                                                                                    | Cancel |

|                                                                                                    | به مشخص شده بالا را انتخاب کنید.                 |
|----------------------------------------------------------------------------------------------------|--------------------------------------------------|
| Update Driver Software - USB Serial Port                                                                                                    | X                                                |
| Browse for driver software on your computer                                                                                                    |                                                  |
| Search for driver software in this location:                                                                                                    |                                                  |
| :\STK500 Driver\Windows 7                                                                                                    | ▼ Browse                                         |
| ✓ Include subfolders                                                                                                    |                                                  |
| Let me pick from a list of device drivers of<br>This list will show installed driver software compatible<br>software in the same category as the device. | n my computer<br>with the device, and all driver |
|                                                                                                    | Next Cancel                                      |
| i se linit i STE500 Driver in i                                                                                                    | CD tit at Proven at a t                          |

توسط گزینه Browse ، از داخل CD ، ادرس پوشه STK 500 Driver را انتخاب کنید اکر ویندوزشما Seven باشد پوشه Windows 7 را انتخاب کنید واگرویندوزشما vista باشد پوشه Windows Vista را انتخاب کنید. سپس Next را زده پنجره زیر ظاهر می شود.دراین پنجره گزینه Install را انتخاب کنید تا فایل درایور روی سیستم نصب شده و پروگرامر به سیستم عامل شناسانده شود.

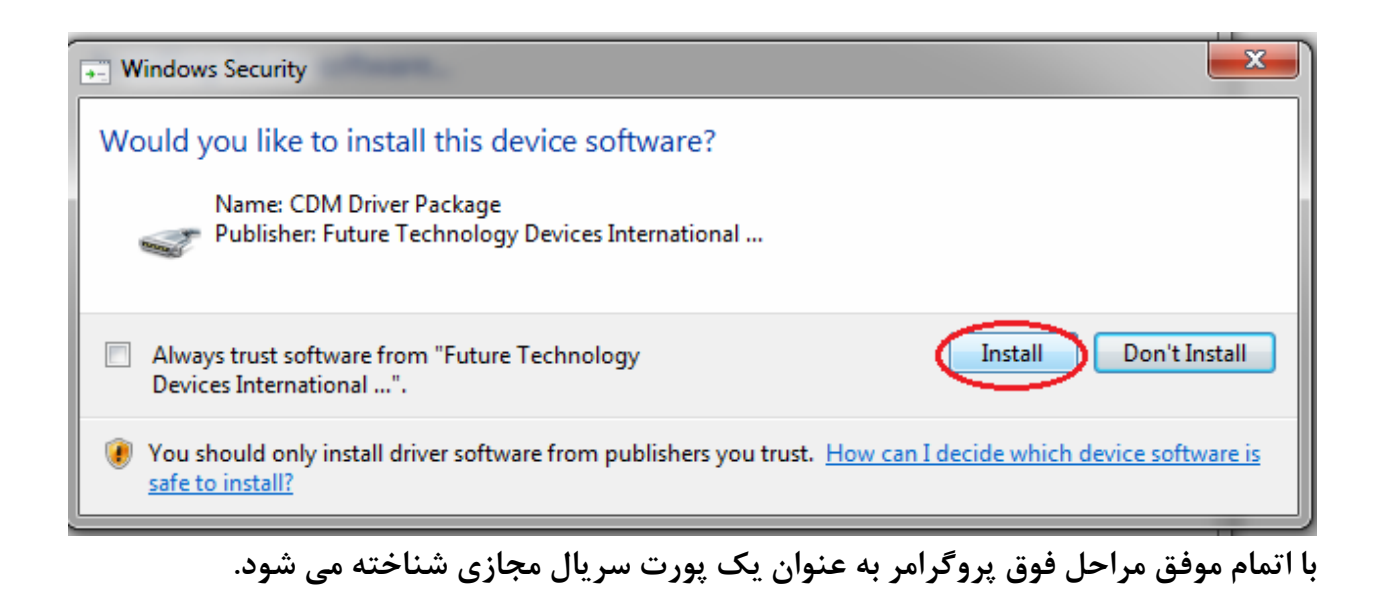

### مشاهده وتغییر شماره پورت سریال مجازی:

پس از پایان نصب وارد پنجره Device Manager شده و در این پنجره در قسمت Ports(COM&LPT) بر روی (USB Serial port(COM X دابل کلید کنید. پنجره settings settings ظاهر می شود.

Network adapters
 Other devices
 Multimedia Audio Controller
 Ports (COM & LPT)
 Communications Port (COM1)
 Communications Port (COM2)
 Printer Port (LPT1)
 USB Serial Port (COM6)
 Processors
 Universal Serial Bus controllers

و از این پنجره در قسمت Ports(COM&LPT) بر روی USB Serial port(COM X) دابل کلید کنید. پنجره Port settings ظاهر می شود.

| USB Serial Port (COM6) Properties    | <b>X</b>         |
|--------------------------------------|------------------|
| General Port Settings Driver Details |                  |
| Bits per second: 57600               |                  |
| Data bits: 8                         |                  |
| Parity: None                         | •                |
| Stop bits: 1                         | •                |
| Flow control: None                   | <b></b>          |
| Advanced                             | Restore Defaults |
|                                      |                  |
|                                      |                  |
|                                      |                  |
|                                      | OK Cancel        |
|                                      |                  |

در پنجره بالا زبانه Port settings را انتخاب کنید در قسمت Bit per second میزان Baud میزان Rate میزان Rate را روی Advanced کلید کنید. پنجره زیر ظاهر می شود.

| COM Port Number: COM6   USB Transfer Sizes Cancel   Select lower settings to correct performance problems at low baud rates. Defaults   Select higher settings for faster performance. Defaults   Receive (Bytes): 4096   Transmit (Bytes): 4096   BM Options Miscellaneous Options   Select lower settings to correct response problems. Serial Enumerator   Latency Timer (msec): 16   Timeouts Serial Printer   Minimum Read Timeout (msec): 0   Nizierum Write Timeout (msec): 0   Nizierum Write Timeout (msec): 0                                                                                                    | nced Settings for COM15                                                                                                    | tes (test)                    | ? ×             |
|----------------------------------------------------------------------------------------------------|----------------------------------------------------------------------------------------------------|-------------------------------|-----------------|
| USB Transfer Sizes          Select lower settings to correct performance problems at low baud rates.       Cancel         Select higher settings for faster performance.       Defaults         Receive (Bytes):       4096 •         Transmit (Bytes):       4096 •         BM Options       Miscellaneous Options         Select lower settings to correct response problems.       Serial Enumerator         Latency Timer (msec):       16 •         Timeouts       Minimum Read Timeout (msec):         Minimum Read Timeout (msec):       0 •         Defaults       Set RTS On Close         Disable Modem Ctrl At Startup       Disable Modem Ctrl At Startup | COM Port Number: COM6                                                                                                    | $\overline{}$                 | ОК              |
| Receive (Bytes): 4096   Transmit (Bytes): 4096   BM Options Miscellaneous Options   Select lower settings to correct response problems. Serial Enumerator   Latency Timer (msec): 16   Timeouts Cancel If Power Off   Winimum Read Timeout (msec): 0   Minimum Read Timeout (msec): 0   Disable Modem Ctrl At Startup                                                                                                    | USB Transfer Sizes<br>Select lower settings to correct performance problems at lo<br>Select higher settings for faster performance. | ow baud rates.                | Cancel Defaults |
| BM Options       Miscellaneous Options         Select lower settings to correct response problems.       Serial Enumerator         Latency Timer (msec):       16         Timeouts       Cancel If Power Off         Minimum Read Timeout (msec):       0         Minimum Read Timeout (msec):       0         Disable Modem Ctrl At Startup                                                                                                    | Receive (Bytes): 4096 ▼<br>Transmit (Bytes): 4096 ▼                                                                                 |                               |                 |
| Select lower settings to correct response problems.       Serial Enumerator         Latency Timer (msec):       16         Timeouts       Cancel If Power Off         Minimum Read Timeout (msec):       0         Minimum Write Timeout (msec):       0         Disable Modem Ctrl At Startup                                                                                                    | BM Options                                                                                                    | Miscellaneous Options         |                 |
| Latency Timer (msec):     16     Serial Printer       Timeouts     Cancel If Power Off       Minimum Read Timeout (msec):     0       Ø     Set RTS On Close       Disable Modem Ctrl At Startup                                                                                                    | Select lower settings to correct response problems.                                                                                 | Serial Enumerator             |                 |
| Timeouts     Cancel If Power Off       Timeouts     Event On Surprise Removal       Minimum Read Timeout (msec):     Set RTS On Close       Minimum Write Timeout (msec):     Disable Modem Ctrl At Startup                                                                                                    | Latency Timer (msec):                                                                                                    | Serial Printer                |                 |
| Timeouts     Event On Surprise Removal       Minimum Read Timeout (msec):     Set RTS On Close       Minimum Write Timeout (msec):     Disable Modem Ctrl At Startup                                                                                                    |                                                                                                    | Cancel If Power Off           |                 |
| Minimum Read Timeout (msec):                                                                                                    | Timeouts                                                                                                    | Event On Surprise Removal     |                 |
| Minimum Write Timocut (mooc)                                                                                                    | Minimum Read Timeout (msec):                                                                                                    | Set RTS On Close              |                 |
|                                                                                                    | Minimum Write Timeout (msec):                                                                                                    | Disable Modem Ctrl At Startup |                 |

در پنجره بالا گزینه Com port number را روی یکی از پورتهای بدون استفاده از 4 تا 9 قرار دهید و OKرا انتخاب کرده و خارج شوید.

توجه : در صورتی که شماره پورت سریال (مجازی) شناخته شده توسط دستگاه شما COM1 وCOM2و COM3 می باشد به وسیله روش بالا آن را بین COM4 تا COM9 قرار دهید زیرا سه پورت مذکور توسط کامپیوتر رزرو شده اند.

# با انجام موفق مراحل فوق پروگرامر روی سیستم شما نصب شده و آماده استفاده می باشد.

در ادامه نحوه استفاده از پروگرامر در سه نرم افزار;CodeVision AVR;BASCOM, توضیح داده شده است.

#### نرم افزار AVR Studio :

پس از نصب نرم افزار AVR Studio کابل USB را به کامپیوتر و برد پروگرامر متصل کنید .در این حالت چراغ Prog در هنگام عملیا ت برنامه ریزی روشن می شود. و چراغ Prog در هنگام عملیا ت برنامه ریزی روشن می شود.

| 😻 AVR Studio                     |              |                                |     |         |                  |          |          |       |      |            |
|----------------------------------|--------------|--------------------------------|-----|---------|------------------|----------|----------|-------|------|------------|
| <u> </u>                         | Too          | ols <u>D</u> ebug <u>H</u> elp |     |         |                  |          |          |       |      |            |
| : 🗋 💕 🖟 🕼 U X 🖬 f                |              | AVR Prog                       | %   | 26 %    | ; 🗊 📰 🖓          | <b>.</b> | 🍵 στ 🗄 🕽 |       | 11 🖬 | ⇒ ≤ 周 )    |
| Trace Disabled 🔹 😪               |              | ICE50 <u>U</u> pgrade          | 4,2 | Se AUTI |                  | _        |          |       |      |            |
|                                  |              | ICE50 <u>S</u> elftest         | 5   |         | I/O View         |          |          |       |      | <b>▼</b> × |
|                                  |              | JTAGICE mkII Upgrade           |     |         | ·<br>- 🥂 - [ 🗄 🚦 |          |          |       |      |            |
|                                  |              | AVR ONE! Upgrade               |     |         | Name             | _        | Va       | lue   |      |            |
|                                  |              | AVRISP mkII Upgrade            |     |         |                  |          |          |       |      |            |
|                                  |              | AVR Dragon Upgrade             |     |         |                  |          |          |       |      |            |
|                                  |              | STK600 Upgrade                 |     |         |                  |          |          |       |      |            |
|                                  |              | <u>C</u> ustomize              |     |         |                  |          |          |       |      |            |
|                                  |              | Options                        |     |         |                  |          |          |       |      |            |
|                                  |              | Show Key Assignments           |     |         |                  |          |          |       |      |            |
| Message                          |              | <u>P</u> lug-in Manager        |     |         |                  |          |          |       |      |            |
| Loaded plugin STK500             | AWB          | Program AVR                    |     | Conr    | nect             |          | Address  | Value | Bits |            |
| gcc plug-in: No WinAVR installat | 4000<br>7400 | FLIP3 Information              |     | Auto    | Connect          |          |          |       |      |            |
|                                  | ×            | AVR Wireless Studio            |     | Write   | e Flash          |          |          |       |      |            |
|                                  | U            | AVR Battery Studio             |     | Write   | EEPROM           |          |          |       |      |            |
|                                  | α            | AVR QTouch Studio              |     | Read    | EEPROM           |          |          |       |      |            |
|                                  |              |                                |     | Start   | Auto             |          |          |       |      |            |
|                                  |              |                                |     |         |                  |          |          |       |      |            |
|                                  |              |                                |     |         |                  |          |          |       |      |            |
| Build Wessage Star Find          | in F         | nes   Log preakpoints and trac | epo | ints    |                  | _        |          |       |      |            |
|                                  |              |                                |     |         |                  |          |          |       |      | CAP NU     |

از منوی Tools گزینه program AVR و سپس گزینه Conect راانتخاب نمایید.

| Select AVR Programmer                                                                                                    |              |                       |  |  |  |  |
|----------------------------------------------------------------------------------------------------|--------------|-----------------------|--|--|--|--|
| Platform:                                                                                                    | Port:        |                       |  |  |  |  |
| STK500<br>AVBISP                                                                                                    | Auto         | Connect               |  |  |  |  |
| AVRISP mkll<br>JTAG ICE                                                                                                    |              | Cancel                |  |  |  |  |
| JTAGICE mkll<br>AVR Dragon                                                                                                    | COM4<br>COM5 | Baud rate:            |  |  |  |  |
| ISTR600                                                                                                    |              | Baud rate changes are |  |  |  |  |
| Tip: To auto-connect to the programmer used last time, press the 'Programmer' active immediately.<br>button on the toolbar.                        |              |                       |  |  |  |  |
| Note that a tool cannot be used for programming as long as it is connected in<br>a debugging session. In that case, select 'Stop Debugging' first. |              |                       |  |  |  |  |
| Disconnected Mode                                                                                                    |              |                       |  |  |  |  |

در این منو در قسمت Platformپروگرامر STK500 را انتخاب کرده شماره پورت سریال (مجازی)که طی مراحل بالا مشاهده نموده اید را وارد نموده وسپس گزینه Connect را انتخاب نمایید. در صورت مشاهده پنجره زیر گزینه Cancel را انتخاب نمایید.

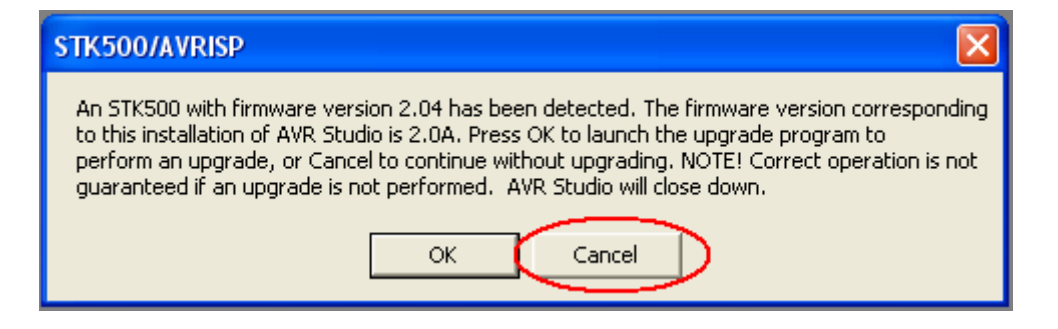

تنظيم قسمت Programming Mode and Target Setting (سرعت

برنامه ریزی):

در بخش Programming Mode and Target Setting گزینه ISP mod را انتخاب نمایید.

| STK500 with STK501 top module in ISP mode with ATmega16       |   |
|---------------------------------------------------------------|---|
| Main Program Fuses LockBits Advanced HW Settings HW Info Auto |   |
| ATmega16 Erase Device                                         |   |
| 0x1E 0x94 0x03 Read Signature                                 |   |
| Signature matches selected device                             |   |
| Brogramming Mode and Target Settings                          |   |
| ISP mode Settings.                                            |   |
| Ibr Hequency, 1.0451                                          |   |
|                                                               |   |
|                                                               |   |
|                                                               |   |
|                                                               |   |
|                                                               |   |
|                                                               |   |
|                                                               |   |
| Getting isp parameter SD=0x00 OK                              |   |
|                                                               | ~ |

برای تغییر سرعت فرکانس Isp روی گزینه Setting کلیک کنید.

| ISP Clock<br>ISP Freq: 1.843 MHz Attainable: 1.843 MHz Read<br>1.845 MHz Write<br>460.8 kHz<br>115.2 kHz<br>57.6 kHz<br>4.00 kHz<br>Note: The 1.21 kHz be less than 1/4 of the target                                                 | Target Sett | ings                   |                             | X     |
|----------------------------------------------------------------------------------------------------|-------------|------------------------|-----------------------------|-------|
| ISP Freq: 1.843 MHz Attainable: 1.843 MHz Read<br>1.845 MHz Write<br>460.8 kHz<br>115.2 kHz<br>57.6 kHz<br>4.00 kHz<br>Note: The 1.21 kHz be less than 1/4 of the target                                                              | ISP Clock — |                        |                             |       |
| 1.845 MHz         Write           460.8 kHz         115.2 kHz           115.2 kHz         Close           57.6 kHz         2           4.00 kHz         1.21 kHz           Note: The 11.21 kHz         be less than 1/4 of the target | ISP Freq:   | 1.843 MHz 👻            | Attainable: 1.843 MHz       | Read  |
| Hold NH2         Close           115.2 kHz         Close           57.6 kHz         Close           4.00 kHz         1.21 kHz           Note: The 1.21 kHz         be less than 1/4 of the target                                     |             | 1.845 MHz<br>460 9 kHz |                             | Write |
| S7.6 kHz<br>4.00 kHz<br>Note: The 11.21 kHz<br>be less than 1/4 of the target                                                                                                    |             | 115.2 kHz              |                             |       |
| 4.00 kHz<br>Note: The <u>11.21 kHz</u> be less than 1/4 of the target                                                                                                    |             | 57.6 kHz               |                             | Close |
| Note: The 1.21 kHz                                                                                                    |             | 4.00 kHz               |                             |       |
|                                                                                                    | Note: The 1 | 1.21 kHz               | be less than 1/4 of the tar | get   |
|                                                                                                    |             |                        |                             |       |

عدد مورد نظر را انتخاب نموده وبر روی دکمه Write کلیک نمایید.

توجه: فرکانسISP همواره باید کمتر از یک چهارم فرکانس کاری میکروکنترولر باشد. به طور مثال هنگامی که فرکانس کاری میکرو کنترولر 1MHZ است فرکانس ISP باید کمتر از 250KHZ باشد. منوی Main :

| ب شماره میکرو                                                                                                    | انتخاب                                                                              | پاک کردن حافظه میکرو                                                                       |
|----------------------------------------------------------------------------------------------------|-------------------------------------------------------------------------------------|--------------------------------------------------------------------------------------------|
| STK500 with STK50                                                                                                    | top module in ISP mode wit                                                          | h ATmega I 6 📃 🗖 🔀                                                                         |
| Main Program Fuse<br>Device and Signature<br>ATmega16<br>0x1E 0x94 0x03<br>Signature matches se<br>Programming Mode a<br>ISP mode | s   LockBits   Advanced   HW Setti<br>Bytes<br>elected device<br>nd Target Settings | ngs HW Info Auto<br>Erase Device<br>Read Signature<br>Settings<br>ISP Frequency: 1.843 MHz |
| Setting mode and device<br>Entering programming mor<br>Reading signature 0x1E<br>Leaving programming mod                          | parameters 014<br>de 0K!<br>, 0x94, 0x03 0K!<br>de 0K!                              |                                                                                            |

نمایش پیام ها

با زدن دکمه Read signature اطلاعات شماره آی سی توسط پروگرامر خوانده شده ودرکادر

روبروی آن نماش داده می شود. در صورتی که شماره آی سی انتخاب شده با اطلاعات خوانده شده برابرباشد پیام signature matches selected devise در زیر آن نمایش داده می شود.

#### منوی Program :

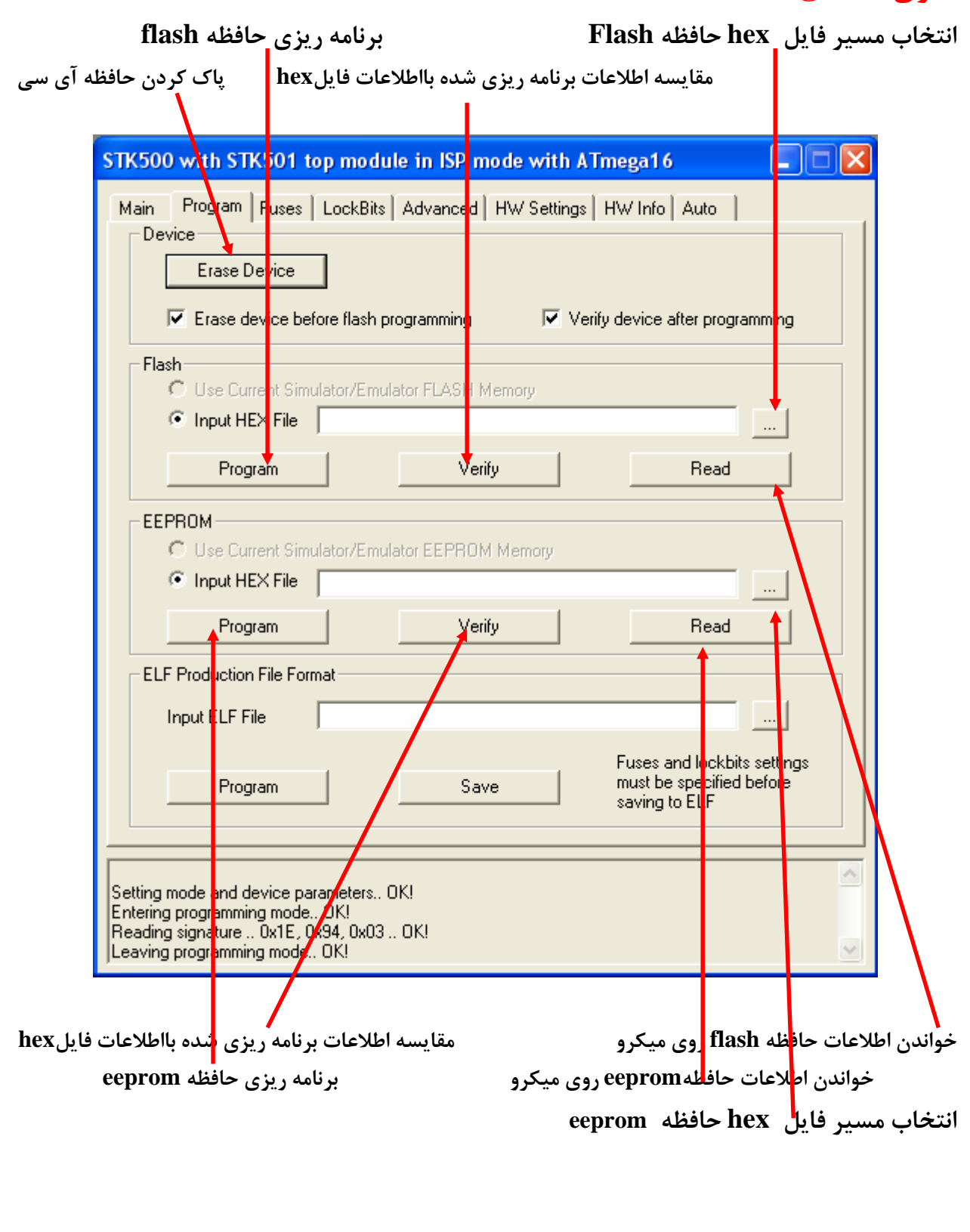

# منوی fuses :

در این منو شما می توانید فیوزبیت های میکرو را تغییر داده و program کنید ویا اطلاعات فیوزبیت ها را Read کنید.

| <b>S</b> 1 | <b>ГК50</b> (            | 0 with STK50                          | 1 top module in ISP mode with ATmega16                          |   |
|------------|--------------------------|---------------------------------------|-----------------------------------------------------------------|---|
| ſ          | Main                     | Program Fus                           | es LockBits Advanced HW Settings HW Info Auto                   |   |
| Γ          | Fu                       | ise                                   | Value                                                           |   |
| ľ          | 00                       | DEN                                   |                                                                 |   |
|            | JTAGEN 🗸                 |                                       |                                                                 |   |
|            | SP                       | IEN                                   | M                                                               |   |
|            | EE                       | SAVE                                  |                                                                 |   |
|            | BO                       | IOTSZ                                 | Boot Flash size=1024 words start address=\$1C00                 | - |
|            | BO                       | OTRST                                 |                                                                 |   |
|            | CK                       | .OPT                                  |                                                                 |   |
|            | BO                       | DLEVEL                                | Brown-out detection at VCC=2.7 V                                | • |
|            | BO                       | IDEN                                  |                                                                 |   |
|            | 50                       | II_UKSEL                              | Ext. Crystal/Resonator High Freq.; Start-up time: T6K UK + 4 ms |   |
| L          |                          |                                       |                                                                 |   |
| Γ          | HI                       | GH                                    | 0x99                                                            |   |
|            | LO                       | W                                     | 0xEF                                                            |   |
|            |                          |                                       |                                                                 |   |
|            |                          |                                       |                                                                 |   |
|            |                          |                                       |                                                                 |   |
| L          |                          |                                       |                                                                 |   |
|            | ☑ A                      | uto read                              |                                                                 |   |
|            | 💌 Si                     | mart warnings                         |                                                                 | _ |
|            | $\blacksquare \forall i$ | erify after progran                   | nming Program Verify Read                                       |   |
| L          |                          |                                       |                                                                 |   |
| Γ          |                          |                                       |                                                                 | ~ |
|            | ntering                  | g programming mo<br>a fuses address ( | odeOK!<br>No 1 Over Over OKI                                    |   |
|            | eaving.                  | ) programming mo                      | ode OK!                                                         |   |
|            | -                        |                                       |                                                                 | ~ |

# منوى Lock Bits د

در این منو می توانید اطلاعات آی سی خود را قفل نمایید.شما می توانید تغییرات مورد نظر خود را اعمال کرده و بر روی گزینه Program کلیک کنید.

| s | TK500 with STK50                                                             | l top module in ISP mode with ATmega16 🛛 🔲 🗖 🔀                    |
|---|------------------------------------------------------------------------------|-------------------------------------------------------------------|
|   | Main Program Fuse                                                            | ss LockBits Advanced HW Settings HW Info Auto                     |
|   | Fuse                                                                         | Value                                                             |
|   | LB                                                                           | No memory lock features enabled                                   |
|   | BLBO                                                                         | No lock on SPM and LPM in Application Section                     |
|   | BLB1                                                                         | No lock on SPM and LPM in Boot Section                            |
|   |                                                                              |                                                                   |
|   | LOCKBIT                                                                      | 0xFF                                                              |
|   |                                                                              |                                                                   |
|   | <ul> <li>Auto read</li> <li>Smart warnings</li> </ul>                        | Lockbits not read To clear lockbits, use Erase Device on Main tab |
|   | Verify after program                                                         | ming Program Verify Read                                          |
|   | Entering programming mo<br>Reading lockbits 0xFF .<br>Leaving programming mo | de OKI<br>. OK!<br>de OK!                                         |

### منوی Auto:

در این بخش می توانید چند مرحله ای که می خواهید طی عملیات برنامه ریزی انجام دهید را تیک زده و سپس بر روی گزینه Start کلیک نماییدتا چند مرحله پشت سر هم پروگرم شود.

| STK500 with STK501 top module in ISP mode with ATmega1                                                                                                    | 6 📃 🗖 🔀                                                 |
|----------------------------------------------------------------------------------------------------|---------------------------------------------------------|
| Main       Program       Fuses       LockBits       Advanced       HW Settings       HW Info <ul> <li>Erase Device</li> <li>Check signature</li> <li>Program FLASH</li> <li>Verify FLASH</li> <li>Read FLASH</li> <li>Program EEPROM</li> <li>Verify EEPROM</li> <li>Read EEPROM</li> <li>Write osc. cal. byte</li> <li>Program fuses</li> <li>Verify fuses</li> <li>Read fuses</li> <li>Program lock bits</li> <li>Verify lock bits</li> <li>Read lock bits</li> </ul> | Auto<br>Start<br>Log to file<br>© Overwrite<br>C Append |
| Setting mode and device parameters OK!<br>Entering programming mode FAILED!<br>Leaving programming mode OK!                                                                                                    | Browse                                                  |

#### در صورتی که با پیغام زیر مواجه شدید موارد زیر را بررسی کنید:

| A problem occurred when executing the command. Make sure that you are using the correct programming method. Current mode is ISP. See the command output for more info.<br>The troubleshooting section in the help system contains more information on what may have caused the problems. To open the help system, click the Help button below.<br>Quick Tips: Verify that the device is placed in the correct socket, and that the ISP cable is properly connected. Check that the ISP programming frequency specified on the 'Main' page is well below 1/4 of the clock frequency of the device. Extra precaution should be made when using the CKDIV fuse and/or Clock Prescaler Register (CLKPR) on parts supporting this. |
|----------------------------------------------------------------------------------------------------|
| ОК Неір                                                                                                    |

- 1. کابل USB را یک بار قطع کرده و سپس متصل نمایید.
- 2. چک کنید که آی سی در موقیت صحیح در ZIF سوکت قرار داده اید.
  - **3**. شماره آی سی خود را چک کنید که آیا درست انتخاب کرده اید.

- 4. آیا درمنوی Main در بخش Main Setting در بخش Main کرینه ISP mode
  - 5. از سالم بودن میکروی خود اطمینان حاصل کنید.(بایک میکروی دیگر تست کنید)
- 6. مقدار فرکانس ISP را چک کنید که از یک چهارم فرکانس کاری میکروکنترلر کمتر باشد.

## نرم افزار CodeVision AVR نرم افزار

نرم افزار CodeVision AVR را نصب و اجرا نمایید، از منوی Setting گزینه Programmer را انتخاب کنید.

| 🖌 CodeVisio | onAVR - salus.prj - [Project Notes - salus.prj]                                          |
|-------------|------------------------------------------------------------------------------------------|
| File Edit   | View Project Tools Settings Windows Help                                                 |
|             | Assembler<br>Debugger<br>VisionAVR<br>roject: salus<br>Notes<br>untitled.c<br>ther Files |
|             | Programmer Settings                                                                      |
|             | AVR Chip Programmer Type:                                                                |
|             | Atmel STK500/AVRISP                                                                      |
|             | Communication Port: COM4 💌                                                               |
|             | ✓ ATmega169 CKDIV8 Fuse Warning                                                          |
|             |                                                                                          |

در این پنجره نوع پروگرمر را Atmel STk500/AVRISP انتخاب کنید. و Communication و این پنجره نوع پروگرمر را Port را ، همان پورت سریال (مجازی)که در طی مراحل بالا مشاهده نموده اید را وارد کنید سپس روی دکمه OK کلیک کنید.

حالا می توانید با گزینه Chip programmer از منوی Tools نرم افزار، میکرو را برنامه ریزی نمایید.

| 👫 CodeVisionAVR - salus  | .prj - [Project Notes - s | salus.prj] |
|--------------------------|---------------------------|------------|
| 📸 File Edit View Project | Tools Settings Windows    | Help       |
| 🖹 🖺 🕒 🗐 🗠                | 🏟 CodeWizardAVR           | Shift+F2   |
| Navigator Code Templates | Debugger                  | Shift+F3   |
| CV CodeVisionAVR         | 🦠 Chip Programmer         | Shift+F4   |
| Project: salus           | 💻 Terminal                | Shift+F5   |
| Notes                    | 🖏 Configure               |            |
| Contracted.c             |                           |            |

| :.                                                                                                    | پنجرہ زیر نمایان می شود |
|----------------------------------------------------------------------------------------------------|-------------------------|
| ScodeVisionAVR Chip Programmer - STK500/AVRISP                                                                                                    | र                       |
| File Edit Program Read Compare Help                                                                                                    |                         |
| Chip:       ATmega8       ✓       Program All       C Reset Chip         SCK Freq. :       460800       H2         FLASH       230400       Y       H2         Start:       0       57600       All       EEPROM         Start:       0       57600       All       EEPROM         Start:       0       h       End:       1F       h         Checksum:       02000       H2       EEPROM       Start:       0       h       End:       1F       h         Checksum:       02000       H2       EEPROM       Start:       0       h       Checksum:       0000h         Chip Programming Options       FLASH Lock Bits       Program Fuse Bit(s):       Y       CKSEL1=0       CKSEL2=0       CKSEL2=0       CKSEL2=0       CKSEL2=0       CKSEL2=0       SUT1=0       B00EN=0       B00EN=0       B00EN=0       B00EN=0       B00EN=0       B00EN=0       B00EN=0       B00EN=0       B00EN=0       B00EN=0       B00EN=0       B00EN=0       B00EN=0       B00EN=0       B00EN=0       B00EN=0       EESAVE=0       CK0PT=0       W0T0SZ1=0       EESAVE=0       CK0PT=0       W0T0N=0       BST0ISBL=0       WDT0N=0       BST0ISBL=0       WDT0N=0       BST0I |                         |

در پنجره فوق مقدار SCK Freq را روی مقدار 460800 قرار دهید.

#### نکته:

توجه نمایید در پنجره Chip programmer نرم افزار Flash , EPROM در صورتی که روی گزینه Program All کلیک کنید میکرو پاک شده و حافظه Flash , EPROM و فیوز بیتهای آن برنامه ریزی خواهد شد. اگر می خواهید از این گزینه استفاده کنید ابتدا فیوز بیت های میکرو را بدرستی تنظیم نموده سپس گزینه Program All را انتخاب کنید زیرا اگر فیوز بیتهای CKSEL0.3 و CKSEL0 میکرو را درست تنظیم نکنید میکروی شما ممکن است روی حالت نوسان ساز RC خارجی ویاپالس ساعت خارجی رفته و دیگرپروگرامر میکروی شما را نشناسد. همچنین شما می توانید برای برنامه ریزی هر کدام از حافظه های Flash , EPROM و فیوز بیتها به صورت جداگانه از منوی Program می توانید گزینه مورد نظر خود را انتخاب نمایید. همچنین شما می توانید برای خواندن هر کدام از حافظه های Flash , EPROM و فیوز بیتها به صورت جداگانه از منوی Program می توانید گزینه مورد نظر خود را انتخاب نمایید. موجنین شما می توانید برای خواندن هر کدام از حافظه های Flash , EPROM و فیوز بیتها از در صورتی که موفق به برنامه ریزی آی سی خود نشدید و پنجرهای زیر ظاهر شد :

| CodeVisio    | DAVR 🛛 🔀                                                                                                    |                          |
|--------------|----------------------------------------------------------------------------------------------------|--------------------------|
|              | TK500/AVRISP communication error, please check the following:<br>the STK500/AVRISP power supply is on<br>the Programmer type is correctly set in the Settings Programmer menu<br>the COM Port is correctly set in the Settings Programmer menu<br>the SCK Frequency is not too high (some AVR chips come from<br>the factory with the CKSEL fuses set to use the internal 1MHz oscillator) |                          |
| Errc         | or 💌                                                                                                    |                          |
|              | The communication port COM9 is not available.<br>Use another port!<br>OK                                                                                                    |                          |
|              | دسہ کنید :                                                                                                    | ارد : د. ا               |
|              | رسی صیف<br>ن برنامه ریزی را مجددا تکرار کنید.                                                                                                    | ار در رو بر<br>1. عملیان |
|              | USB رایک بار قطع کرده و سپس متصل نمایید.                                                                                                    | 2. کابل 6                |
|              | آی سی خود را چک کنید که آیا درست انتخاب کرده اید.                                                                                                    | 3. شماره                 |
| بگر تست کنید | ، بودن میکروی خود اطمینان حاصل کنید.(بایک میکروی د                                                                                                    | <mark>4</mark> . از سالہ |

- **5**. شماره پورت را بررسی کنید که درست انتخاب کرده باشید.
- 6. چک کنید که آی سی در موقیت صحیح در ZIF سوکت قرار داده اید.

نحوه قرار دادن میکرو ها بروی سوکتZIF ساده می باشد و بر روی قاب پروگرامر نحوه قرار دادن آنها ترسم شده است.

فقط در زمانی که می خواهید میکروAT2313 را پروگرام کنید کلید روی پروگرامر را در حالت AT2313 Prog قرار دهید ودر بقیه موارد کلید را بر روی حالت Normal Prog قرار دهید تامیکروی شما بدرستی برنامه ریزی شود.

#### نرم افزار Bascom AVR نرم افزار

**توجه : برای استفاده از پروگرامر در محیط نرم افزار Bascom AVR باید قبلا نرم افزار AVR** راروی سیستم خود نصب کرده باشید.

ابتدا نرم افزار Bascom که در CD می باشد بر روی سیستم خود نصب کنید.

کابل **USB** را به کامپیوتر و برد پروگرامر متصل کنید .

| BASCOM-AVR IDE [1.11.9.8] - [H:\safar Do       | ocument\pak poor\Barnameh | PWM8. |
|------------------------------------------------|---------------------------|-------|
| Eile Edit View Program Tools                   | Options Window Help       |       |
| 🗋 🤌 🔛 🐘 🍓 🙆 💷 🥫 🖌 🐚 (                          | Compiler •                | 🕑 🧇   |
| noname2.bas PWM8.bas 🖾                         | Co <u>m</u> munication    |       |
| Sub                                            | <u>E</u> nvironment       |       |
| Stregfile = "m16def.dat"                       | <u>S</u> imulator         |       |
| \$crystal = 8000000<br>Config Lod = 16 # 2     | <u>P</u> rogrammer        |       |
| Config PINB.0 = Input                          | Monitor                   |       |
| Config PINE.2 = Input<br>Config INTO = Falling | Printer                   |       |
| Config INT1 = Falling                          |                           |       |

ازمنوی Options گزینه Programmer را انتخاب نمایید.

| BASCOM-AVR Options                                                                                                    |                       |            |                 |            |         |  |
|----------------------------------------------------------------------------------------------------|-----------------------|------------|-----------------|------------|---------|--|
| Compiler Communic                                                                                                    | cation Environmen     | t Simulato | r Programmer    | Monitor    | Printer |  |
| Programmer                                                                                                    | STK500 native driver  |            |                 |            |         |  |
| Play sound                                                                                                    |                       |            |                 | 2          |         |  |
| <ul> <li>Erase warning</li> <li>Auto Flash</li> <li>AutoVerify</li> <li>Upload Code and Data</li> <li>Program after compile</li> <li>Set focus to terminal emulator after programming</li> </ul> |                       |            |                 |            |         |  |
| Atmel                                                                                                    |                       |            |                 |            |         |  |
| COM-port                                                                                                    | COM6                  | -          | 📃 Do not set IS | P clock fr | equency |  |
| Clock                                                                                                    | 125000                | ▼ [        | VRISP prote     | ocol       |         |  |
| Timeout                                                                                                    | 100                   |            | USB             |            |         |  |
| Default                                                                                                    | <ul> <li>I</li> </ul> | <u>D</u> k | X Cano          | el         |         |  |

در منوی باز شده نوع پروگرامر را STK500 native driver انتخاب کرده و شماره پورت سریال (مجازی)که در طی مراحل بالا مشاهده نموده اید را وارد نموده و بقیه تنظیمات را طبق شکل بالا قرار دهید و روی گزینه OK کلیک کنید.

جهت اجرای پروگرامر از منوی Program گزینه Send to chip و یا کلیدF4 را انتخاب نمایید.

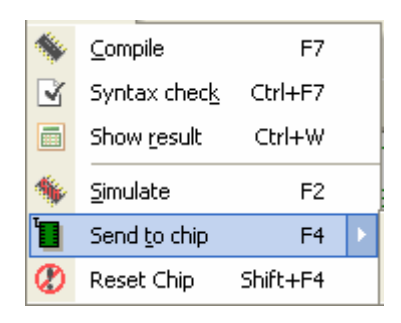

در صورتی که موفق به برنامه ریزی آی سی خود نشدید موارد زیر را بررسی کنید :

- **.** کابل USB رایک بار قطع کرده و سپس متصل نمایید.
- شماره آی سی خود را چک کنید که آیا درست انتخاب کرده اید.
- **.** از سالم بودن میکروی خود اطمینان حاصل کنید.(بایک میکروی دیگر تست کنید)
  - 4. چک کنید که آی سی در موقیت صحیح در ZIF سوکت قرار داده اید.

خریدار گرامی این محصول کاملا تست گردیده و هیچ گونه مشکلی در عملکرد آن نمی باشد. در صورت برخورد با مشکل در استفاده از پروگرامر و یا تمایل به ارسال نظرات خود می توانید با آدرس اینترنتی iran\_programmer@yahoo.com با ما در ارتباط باشید همچنین می توانید با شماره 0281377 5380 یا 09127875834 (گروه تولیدی ایران پروگرامر ) نیز تماس برقرار نمایید.